## コンビニでのプリントアウト方法

セブンイレブン、ファミリーマート、ローソンなどのコンビニに設置されているマルチコピー機 を使って、コース地図、活動予定表、その他の「お知らせ」などをプリントアウトする方法を紹介 します。

まず、スマホに「かんたん netprint」(セブンイレブン対応機種)や、「Print Smash」(フ ァミリーマート、ローソン対応機種)のアプリをインストールします。

Android では Google Play から、iOS では App Store からダウンロードしてください。ダウンロードに際して、いくつかの許諾が求められますので、内容をよく読んでから「許諾」します。

それぞれのアイコンを待ち受け画面などに表示させておくと便利です。

アイコンをタップしてアプリを立ち上げます。「かんたん netprint」では画面右下に ()が表示されるので、それをタップします。「Print Smash」では、中央に表示された幾つかの選択肢の中から、「PDF をプリントする」を 選択します。

ここからは、主に「かんたん netprint」(セブンイレブン対応機種)での操作を説明しますが、「PrintSmash」 (ファミリーマート、ローソン対応機種)でも基本的な捜査に大きな違いはありません。

「かんたん netprint」の (+)をタップすると「新規登録」のメニューが表示され、「写真を選ぶ」「文書ファイルを選ぶ」「他のアプリから操作」の選択肢が提示されるので、「文書ファイルを選ぶ」を選択します。すると、スマホに登録されている様々なファイルが表示されますが、初期の設定では、画像が主になるでしょう。

そこで、画面上部の「画像」「音声」「動画」のバーを左にスライドさせると、右端に「今週」が表示されるので そこをタップします。そうすると、画面にダウンロードファイルの一覧が表示されると思いますが、通常では「ウォ ーキング通信」関連のファイル等は表示されていないと思われます。

この時点で、印刷したいファイルを表示させる方法を説明します。

スマホでトコろん Web の「早稲田ウォーキングサークル」を呼び出し、「ツール 掲示板」をタップし、右画面 の「お知らせ」をタップすると、これまで Web にアップされた文書が表示されるので、必要な項目をタップしま す。例えば、「[OO87]12月26日(土)ロングコース図 WWC 広報」をタップすると、次に「LkO3」,「LsO6」 などの文書タイトルが表示されるので、何れかをタップします。そうすると、「ダウンロード」の許諾画面になるの で、許諾してダウンロードすると、次の画面に「LkO3」の地図が表示されます。ここで、一度すべてのファイルを 閉じます。この時点で、スマホ内部のダウンロードファイルに登録されましたので、前述した操作に戻ります。

「今週」をタップすると、ダウンロードファイルに先ほど「ダウンロード」した「LkO3」が表示されているの で、そのファイルを指定します。すると、「プリント選択」画面が表示されるので、右の「登録」をタップします。 「アップロード中」―「登録中」などの連続した画面の後、「プリント予約番号」ex.(JDTBA5LF)が表示されま す。この「予約番号」は、登録日の次の日の午後24時まで保存されます。

ここからは、「セブンイレブン」などのコンビニでの操作になります。コンビニのマルチコピー機の画面で「プリント」を押します。次に「ネットプリント」を押します。画面上の案内に従って、8桁の「プリント予約番号」をタッチパネルで入力後、右下の「確認」を押すと、ファイルのダウンロードが始まります。

ダウンロードが終了すると、ファイル内容のレビューが表示されるので、画面の内容とプリント料金を確認後「これで決定」を押します。

コインを投入して、「プリントスタート」を押すとプリントが始まります。

因みに A4 カラー60 円、白黒 20 円になり、コインの他、nanaco などの電子マネーも利用できます。

また、スマホで「簡単 ネットプリント」(上記 QR)を検索することで、更に詳しい説明を読むことができます

## 以上の操作は、最初は難しく思われますが、一度の経験で簡単に習得できますので、ぜひ試してみてください。 Web サイト 「簡単 ネットプリント」より引用(コピペ)一部省略修正 (2021.01.22 文責 尾崎)

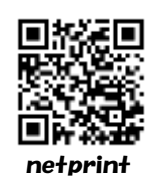